## <u>トラスの構造解析</u>

パスタブリッジコンテストでは、ブリッジをトラス構造ととらえ、トラスの 構造解析から形状の最適化を行う。トラスの構造解析では、ソリッド要素、 ビーム要素ではなく、リンク要素を用いる。

1. 要素の設定

1.1 要素タイプ 2D リンク要素 2D スパー1 を選択

| ▲童素タイプライブラリ |         |                                                                            | X                                                                     |
|-------------|---------|----------------------------------------------------------------------------|-----------------------------------------------------------------------|
| 要素タイブロライブラリ |         | 構造 質量<br>リング<br>ドニム<br>パ*イプ*<br>岡田<br>マリッド<br>シェル<br>起音単性<br>Mooney-Rivlin | ▲ 2Dスパー 1<br>3D有限登み 180<br>スパー 8<br>パリニア 10<br>アウチュニーター 11<br>2Dスパー 1 |
| 要素外7°参照番号   | 0 mm hu |                                                                            |                                                                       |
| 0K          | Apply   | Cancel                                                                     |                                                                       |

1.2 リアルコンスタント

|  | 断面積を設定。 | 今回は直径 | 1.8mm b | して設定 |
|--|---------|-------|---------|------|
|--|---------|-------|---------|------|

| 0 |                 |            |        |           |  |
|---|-----------------|------------|--------|-----------|--|
|   | ∧リアルコンスタントセット番号 | 룩 1, LINK1 |        | ×         |  |
|   | 要素タイプの参照番号 1    |            |        |           |  |
|   | リアルコンスタントセット番号  |            |        | 1         |  |
|   | 断面積             | AREA       |        | 2.54e-006 |  |
|   | 初期ひずみ           | ISTRN      |        | 0         |  |
|   | ОК              | Apply      | Cancel | Help      |  |

1. 3 材料特性 今回は前の例と同じく鉄の物性値を使用

2. モデル作成

2.1 キーポイント設定(モデリング→作成→キーポイント→アクティブ座標系 上で座標指定)

ライン設定(モデリング→作成→ライン→直線ラインでキーポイント選択)

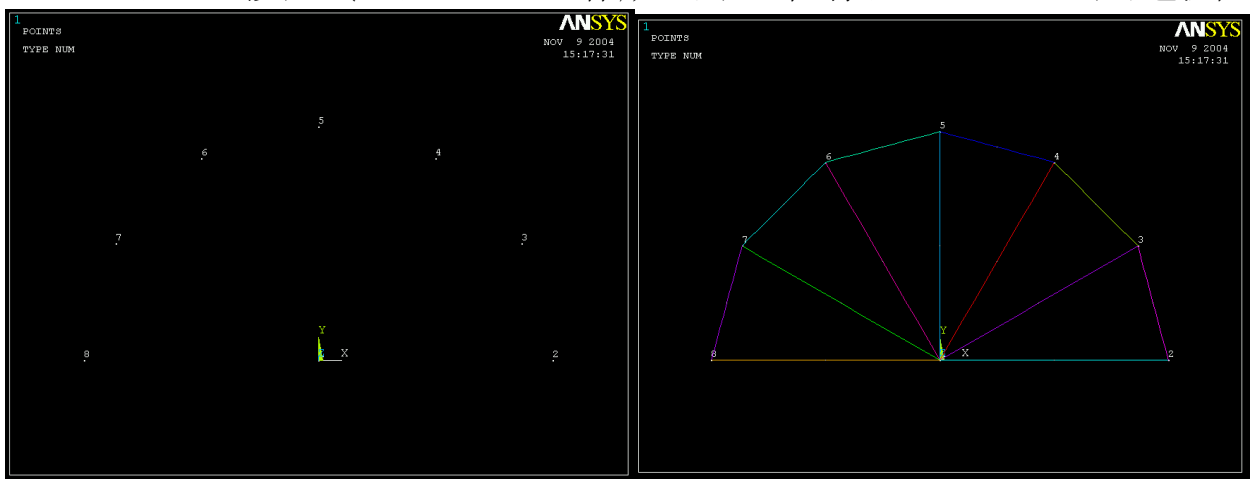

2.2 メッシュ分割 1ライン1要素として、メッシュ分割 メッシュ→サイズ制御→マニュアルサイズ→ライン→全ライン ▲全選択ラインの要素サイズ × [LESIZE] 全選択ラインの要素サイズ SIZE 要素エッジ長さ NDIV 要素分割数 (SIZEがブランクまたは0のときNDIVを使用) KYNDIV SIZE,NDIVを変更可能 🔽 Yes SPACE 分割サイズ比 わションの表示 □ 非表示 OK Cancel Help

メッシュ分割:メッシュ→メッシュ実行→ライン→ボックスですべてのライ ンをピック

## 2.3 境界条件の設定

パスタブリッジの場合、両端自由単固定だが、Easy σ の時と同じく左右一 方を全自由度拘束、もう一端を y 方向拘束

| ▲並進自由度拘束および回転自由度拘束を節点に定義 | ×                | ▲並進自由度拘束および回転自由度拘束を節点に定義 | ×                |
|--------------------------|------------------|--------------------------|------------------|
| [D] 節点の変位を拘束             |                  | [D] 節点の変位を拘束             |                  |
| Lab2 拘束する自由度             | 全自由度<br>UX<br>UY | Lab2 拘束する自由度             | 全自由度<br>UX<br>UY |
| 定義値                      |                  | 定義値                      | 1),29),h 💌       |
| コンスタントの場合:               |                  | コンスタントの場合:               |                  |
| VALUE 变位量                | 0                | VALUE 変位量                | 0                |
| OK Apply Cancel          | Help             | OK Apply Cancel          | Help             |

## 2.4 荷重の設定

下向きに集中荷重を負荷

荷重定義→定義→構造解析→力モーメント→節点

| ▶ 節点に力/モーメントを定義    |      |        | 2    | < |
|--------------------|------|--------|------|---|
| [F] 節点上に力/モーメントを定義 |      |        |      |   |
| Lab カバモーメントの方向     |      |        | FY 💌 |   |
| 定義値                |      |        |      | ] |
| コンスタントの場合:         |      |        |      |   |
| VALUE カバーメントの値     |      |        | -100 |   |
| ОК Ар              | pply | Cancel | Help |   |

- 3. 解析の実行
- 4. 結果の表示
- 4.1 変形図

総合ポストプロセッサ→結果-グラフィックス→変形形状

- 4.2 軸応力表示
- A.軸応力表示のテーブル定義

総合合ポストプロセッサ→要素テーブル→テーブル定義→追加でシーケンス番号のLS.1を選択(1はテキスト入力)

| ▲要素テーブルに追加するアイテムを決定          |                                                                                                    |                                                                  | $\times$ |
|------------------------------|----------------------------------------------------------------------------------------------------|------------------------------------------------------------------|----------|
| [AVPRIN] 相当歪みでのホアソン比         | 0                                                                                                    |                                                                  |          |
| [ETABLE] 要素テーブルアイテムの定義       |                                                                                                    |                                                                  |          |
| Lab ユーザー設定ラベル                |                                                                                                    |                                                                  |          |
| Item,Comp 結果データアイテム          | 形状テータ<br>生活のの一般<br>その一般<br>生活のの一般<br>生活の一般<br>生活の一般<br>たっていた。<br>生活の<br>一般<br>たった。<br>生活の<br>一般<br>たった。<br>生活の<br>の<br>の<br>の<br>の<br>の<br>の<br>の<br>の<br>の<br>の<br>の<br>の<br>の<br>の<br>の<br>の<br>の<br>の | SMISC,<br>NMISC,<br>LEPEL<br>LEPTH,<br>LEPTH,<br>LEPOR,<br>LS, 1 |          |
| (『シーケンス番号』の場合は選択ホックス内でシーケンス番 |                                                                                                    |                                                                  |          |
| 号を入力。シーケンス番号に関しては、要素マニュアルの   |                                                                                                    |                                                                  |          |
| 表4.xx-3を参照)                  |                                                                                                    |                                                                  |          |
| OK Apply                     | Cancel                                                                                                    | Help                                                             |          |

B.応力分布の表示

総合ポストプロセッサ→結果-グラフィックス→コンター表示→要素テーブ ル

| ⚠要素テーブルデータのコンター表示         | ×           |
|---------------------------|-------------|
| [PLETAB] 要素テーブルデータのコンター表示 |             |
| Itlab 表示するアイテム            | LS1         |
| Avglab 共有節点での平均化          | No - Uaci   |
|                           |             |
| OK Apply                  | Cancel Help |
|                           |             |